## マスタ管理システム課題管理 - ToDo #666

## 【データ基盤】各レポート 表示データDL設定について

2024/08/09 17:52 - 武田 遼河

| ステータス:                                                                                                    | 完了    | 開始日:  | 2024/08/09 |
|----------------------------------------------------------------------------------------------------|-------|-------|------------|
| 優先度:                                                                                                    | 今すぐ   | 期日:   | 2024/08/30 |
| 担当者                                                                                                    | 村上 達也 | 進捗率   | 0%         |
| カテゴリ:                                                                                                    |       | 予定工数: | 0.00時間     |
| 対象パージョン:                                                                                                    |       | 作業時間  | 0.00時間     |
| <ul> <li>説明</li> <li>現行Group-1~Group-5へ公開しているレポートについて、表示内データがDL可能となるよう設定をお願いいたします。</li> <li>対象:</li> <li>・売上速報</li> <li>・PL表</li> <li>・要改善店抽出</li> <li>・MOR</li> </ul> |       |       |            |
| 備考<br>データサービス部門課題管理表 No2                                                                                                    |       |       |            |

## 履歴

#1 - 2024/08/19 18:05 - **武田 遼河** 

- 期日を2024/08/16から2024/08/30に変更

- ステータス を 新規 から 進行中 に変更

2024/8/19 Mtg

・村上さんのほうでMicrosoftサポートへご確認いただきローカル環境で実現できたとのことです。 別件のデータサービス部門課題の昨日反映のタイミングで本番環境へ反映をお願いいたします。

#2 - 2024/08/26 08:22 - 村上 達也

- ステータス を 進行中 から 対応済み確認待ち に変更

#3 - 2024/08/30 19:00 - 武田 遼河

- ステータス を 対応済み確認待ち から 進行中 に変更

検証環境の売上速報にて「日別」「地区別・立地別」「業態別」「店舗別」のデータ部分のDLを試みましたがDL処理をするための詳細項目が表示 されませんでした。 内容について改めて確認させてください。

【試したこと】 ・ブラウザの変更

Google chrome、Microsoft edgeともに不可 ・キャッシュクリア 変わらず ・アカウント変更 Group-1想定ユーザー、システム管理者ともに不可 ・アカウント再ログイン

・アカワント冉ロクイン 変わらず

#4 - 2024/09/18 08:25 - 武田 遼河

- ステータス を 進行中 から 完了 に変更

以下レポートDL設定方法にて本番環境へ反映しました。 クローズします。

【確認手順1】

1.該当レポートを開いた状態で、ファイルメニューの「設定」をクリック

- 2.視覚化オプションのビジュアルヘッダーを非表示にしますを「オフ」にして「保存」ボタンをクリック
- 3. ブラウザのキャッシュを消して、リロードすればサブメニューが表示されるようになります

【確認手順2】 1)レポートを開いている状態で、画面上部のツールバーの中から「編集」をクリックします 2)編集モードに切り替わったら確認したいビジュアルを選択した状態で、ビジュアルの書式設定 > 全般 > ヘッダーアイコン を見て、OFFだったらONに変更する 3)画面上部のツールバーの中から「保存」をクリックして、ブラウザをリロードすれば以後はビジュアルヘッダーが表示されるようになります。

#5 - 2024/10/01 12:41 - 武田 遼河

- ファイル RE\_ New <u>売上速報公開</u>.msg *を追加* 

対応方法を記載いただいたメールを添付します。

## ファイル

RE\_ New売上速報公開.msg

788 KB 2024/10/01

武田 遼河